play Safer

## How to Reserve and Cancel a Reservation for the Rec

To reserve a space in the REC

- 1. Log into Rec Sports online at <a href="https://recsports.uwlax.edu/">https://recsports.uwlax.edu/</a>, make sure to use your net ID and password (do not use @uwlax.edu)
- 2. Either choose the Reserve Space icon or choose Reserve Space from the menu
- 3. Choose the correct area you want to reserve, such as Fitness Center, Courts, Climbing Wall, Racquetball Court or the MAC
- 4. Now choose the time and day you would like and click on Book Now

To cancel your reservation, do the following:

- 1. Log in with your net id and password on the Rec Sports portal at: <u>https://recsports.uwlax.edu/</u>
- 2. Either choose the Reserve Space icon or choose Reserve Space from the menu
- 3. Under Bookings, there is an Upcoming category, find the correct day and time under Upcoming, click on the 3 dots and choose cancel booking